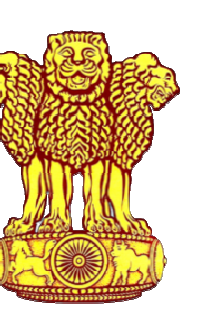

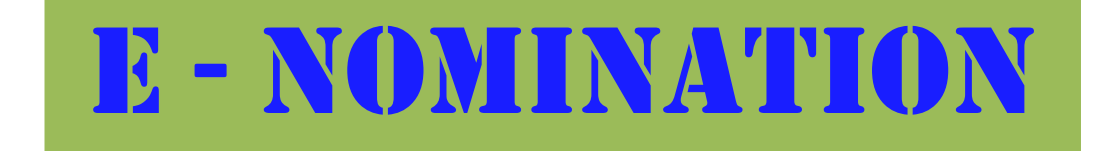

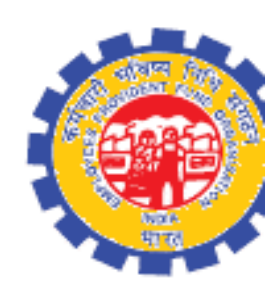

### **EPFO, REGIONAL OFFICE, Jabalpur**

# E-nomination (CLASSIFICATION)

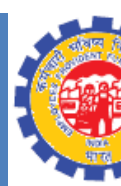

- There are two type of Nominations for EPF/EDLI and EPS schemes depending upon members marital status.
  - a) If the member is Batchelor or Spinster having Family

| GENDER         | EPF/EDLI SCHEME                                                                                         | EPS SCHEME                |
|----------------|----------------------------------------------------------------------------------------------------|---------------------------|
| Male OR Female | Dependent Parents Or Any one of the family members                                                      | Dependent Parents OR Any  |
|                | (Nomination can be made for one or more persons belonging to his family duly mentioning the % of share) | one of the family members |

| GENDER         | EPF/EDLI SCHEME                                                                | EPS SCHEME |  |
|----------------|--------------------------------------------------------------------------------|------------|--|
| Male OR Female | Any person OR persons                                                          |            |  |
|                | (Nomination can be made for one or more persons duly mentioning the % of share | Any person |  |

## E-NOMINATION (CLASSIFICATION)

### • If the member is a Married Person :-

| GENDER | EPF/EDLI SCHEME                                                                                                    | EPS SCHEME                                           |
|--------|----------------------------------------------------------------------------------------------------|------------------------------------------------------|
| Male   | <ul> <li>Wife</li> <li>Children</li> <li>Dependent parents</li> <li>Deceased Son's widow &amp; Children</li> </ul>    | Spouse & Children including legally adopted children |
| Female | <ul> <li>Husband</li> <li>Children</li> <li>Dependent parents</li> <li>Deceased Son's widow &amp; Children</li> </ul> | Spouse & Children including legally adopted children |
|        | Note- Nomination can be made for one or more persons belonging to his/her family duly mentioning % of share           |                                                      |

## E-NOMINATION (PRE-REQUISITES)

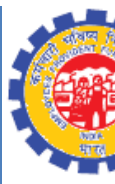

- UAN should be activated.
- Verified Aadhar should be linked with UAN.
- Mobile number should be linked with Aadhar.
- Member UAN profile should be updated with all details including address and passport size photograph.
- Passport size photos of all nominees (size 3.5 cm x 4.5 cm).
- Aadhar, Address & bank account details of all nominees.

### E-NOMINATION (PROCEDURE)

Universal Account Number (UAN) EMPLOYEES' PROVIDENT FUND ORGANISATION, INDIA **MEMBER e-SEWA** NISTRY OF LABOUR & EMPLOYMENT, GOVERNMENT OF INDIA Dear EPF Members !! Important notice about Bank Account Linking with UAN. Click here to read 🖄 UAN Enter UAN C Appeal of Central Vigilance Commission. Click here to view. Password Password 🗘 Appeal from Central Vigilance Commission. Click here to read. 🕅 k 1 <sub>T</sub> aS EPFO NEVER ASKS YOU TO SHARE YOUR PERSONAL DETAILS LIKE AADHAAR, PAN, BANK DETAILS ETC OVER PHONE. EPFO NEVER CALLS ANY MEMBER TO DEPOSIT ANY AMOUNT IN ANY BANK. Captcha PLEASE DO NOT RESPOND TO SUCH CALLS. Sign in Reset Forgot Password **Benefits of Registration Important Links** Members with authenticated Aadhaar and Bank details seeded against their UAN can now submit their PF Withdrawal/Settlement/Transfer Download/Print your Updated Passbook anytime. Activate UAN claims online Download/ Print your UAN Card. C Know your UAN One mobile number can be used for one registration only. Update your KYC information. Direct UAN Allotment by Employees ✓ A member can view the passbooks of the EPF accounts which has been Death claim filing by beneficiary tagged with UAN. 11ANI Allotment for Existing DE

### Login to UAN member portal (https://unifiedportal-mem.epfindia.gov.in/memberinterface/)

### **E-NOMINATION (PROFILE UPDATION)**

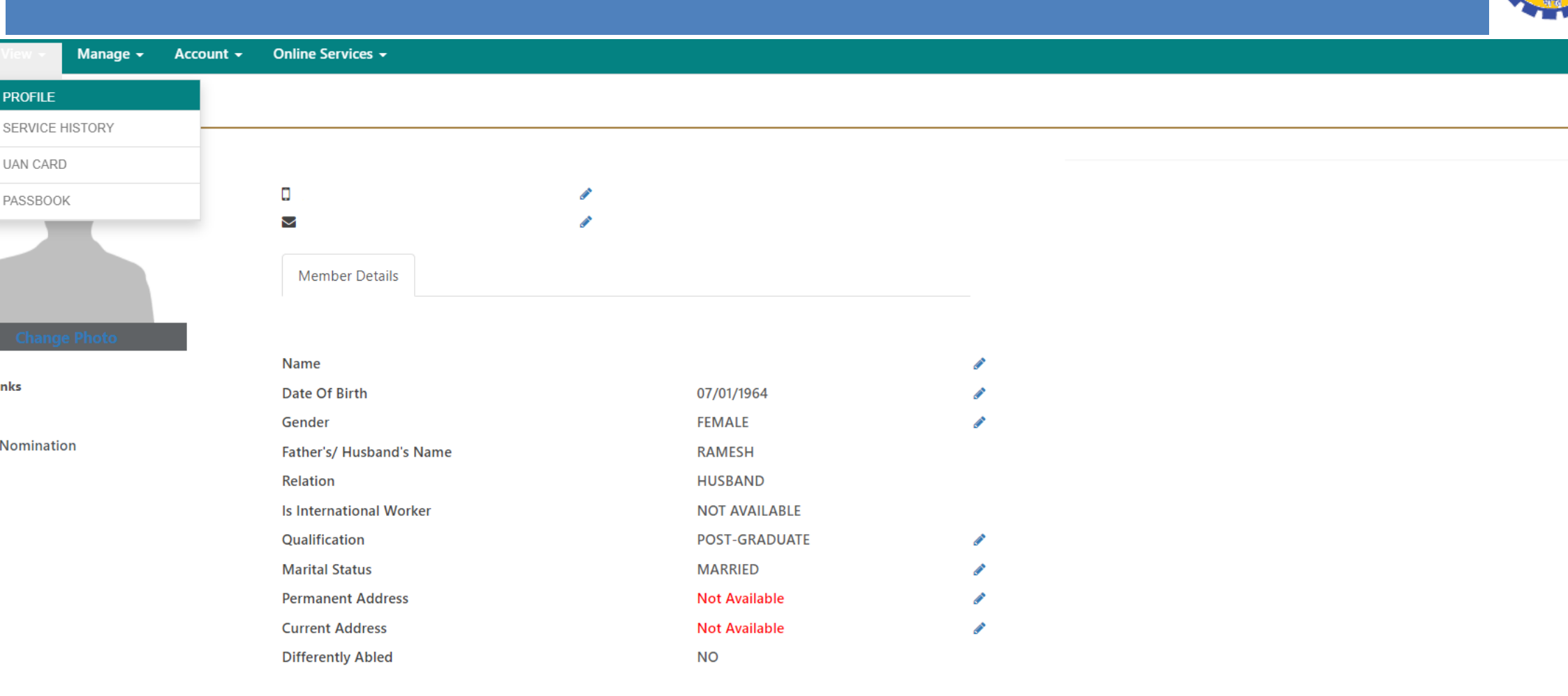

Open "View" >> "Profile" and update all the details of the member if any one left out

### E-NOMINATION (PHOTO UPLOAD)

| me | View 🗸 | Manage <del>-</del> | Account - | Online Services -                                                           |     |
|----|--------|---------------------|-----------|-----------------------------------------------------------------------------|-----|
|    |        |                     |           |                                                                             |     |
|    |        |                     |           |                                                                             |     |
|    |        |                     |           |                                                                             |     |
|    |        |                     |           |                                                                             | s c |
|    |        |                     |           | ©2015. Powered by EPFO Tue 13, Apr 2021 (PV 2.7.7)                          |     |
|    |        |                     |           | This site is best viewed at 1920 x 1080 resolution in Mozilla Firefox 58.0+ |     |
|    |        |                     |           |                                                                             |     |

E- nomination cannot proceed without uploading members photo

### E- NOMINATION (PHOTO UPLOAD)

| 🖶 Home  | View -      | Manage 🛨 | Account - | Online Services 🗸        |   |               |                                                                                                    |
|---------|-------------|----------|-----------|--------------------------|---|---------------|----------------------------------------------------------------------------------------------------|
| 🔒 Membe | PROFILE     |          |           |                          |   |               |                                                                                                    |
|         | SERVICE H   | IISTORY  | _         |                          |   |               |                                                                                                    |
|         | UAN CARE    | )        |           |                          |   |               |                                                                                                    |
|         | PASSBOO     | K        |           |                          | ø |               |                                                                                                    |
|         |             |          |           |                          | ø |               |                                                                                                    |
|         |             |          |           | Member Details           |   |               |                                                                                                    |
|         |             |          |           |                          |   |               |                                                                                                    |
|         |             |          |           | Name                     |   |               | <b>A</b>                                                                                                    |
| % Quick | Links       |          |           | Date Of Birth            |   | 07/01/1964    | <b>A</b>                                                                                                    |
| Passboo | ok          |          |           | Gender                   |   | FEMALE        | an an an an an an an an an an an an an a                                                                                                    |
| Service | & Nominatio | on       |           | Father's/ Husband's Name |   | RAMESH        |                                                                                                    |
|         |             |          |           | Relation                 |   | HUSBAND       |                                                                                                    |
|         |             |          |           | ls International Worker  |   | NOT AVAILABLE |                                                                                                    |
|         |             |          |           | Qualification            |   | POST-GRADUATE | <b>A</b>                                                                                                    |
|         |             |          |           | Marital Status           |   | MARRIED       | di seconda de la constante de la constante de |
|         |             |          |           | Permanent Address        |   | Not Available | ø                                                                                                    |
|         |             |          |           | Current Address          |   | Not Available | ø                                                                                                    |
|         |             |          |           | Differently Abled        |   | NO            |                                                                                                    |

Members photo can be uploaded through >> MEMBER PROFILE >> CHANGE PHOTO option

### E-NOMINATION (PHOTO UPLOAD)

Home View - Manage - Account - Online Services -

Member Profile / Upload Profile Photo

**Upload Photograph** 

- The photograph is to be taken using a digital camera.
- The photograph is to be restricted to size of 3.5 cm x 4.5 cm before uploading.
- The image should have face prominently visible (80% of the image) with both ears visible.
- The image should be in jpeg or jpg or png format.

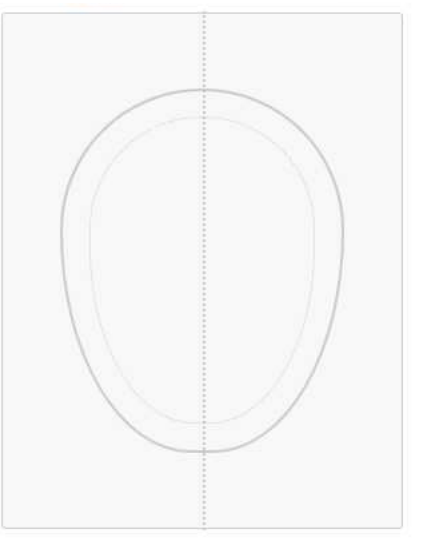

Preview Image Here...

Upload the Photo (3.5cm x 4.5cm) through the Browse option

### E-NOMINATION (PHOTO UPLOAD)

X

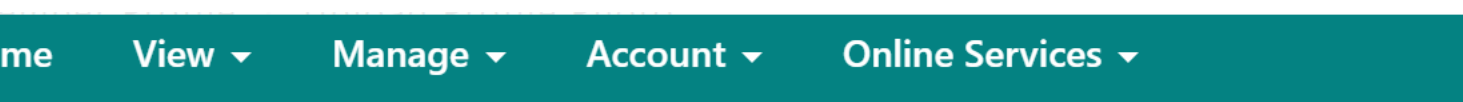

load Photograph

- The photograph is to be taken using a digital camera.
- The photograph is to be restricted to size of 3.5 cm x 4.5 cm before uploading.
- The image should have face prominently visible (80% of the image) with both ears visible.
- The image should be in jpeg or jpg or png format.

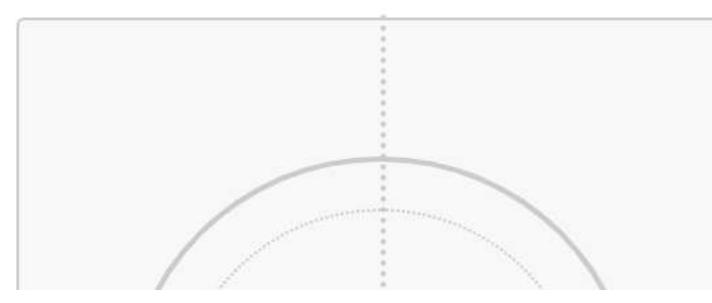

Things to remember while uploading the Photo

### E-NOMINATION (PROCEDURE)

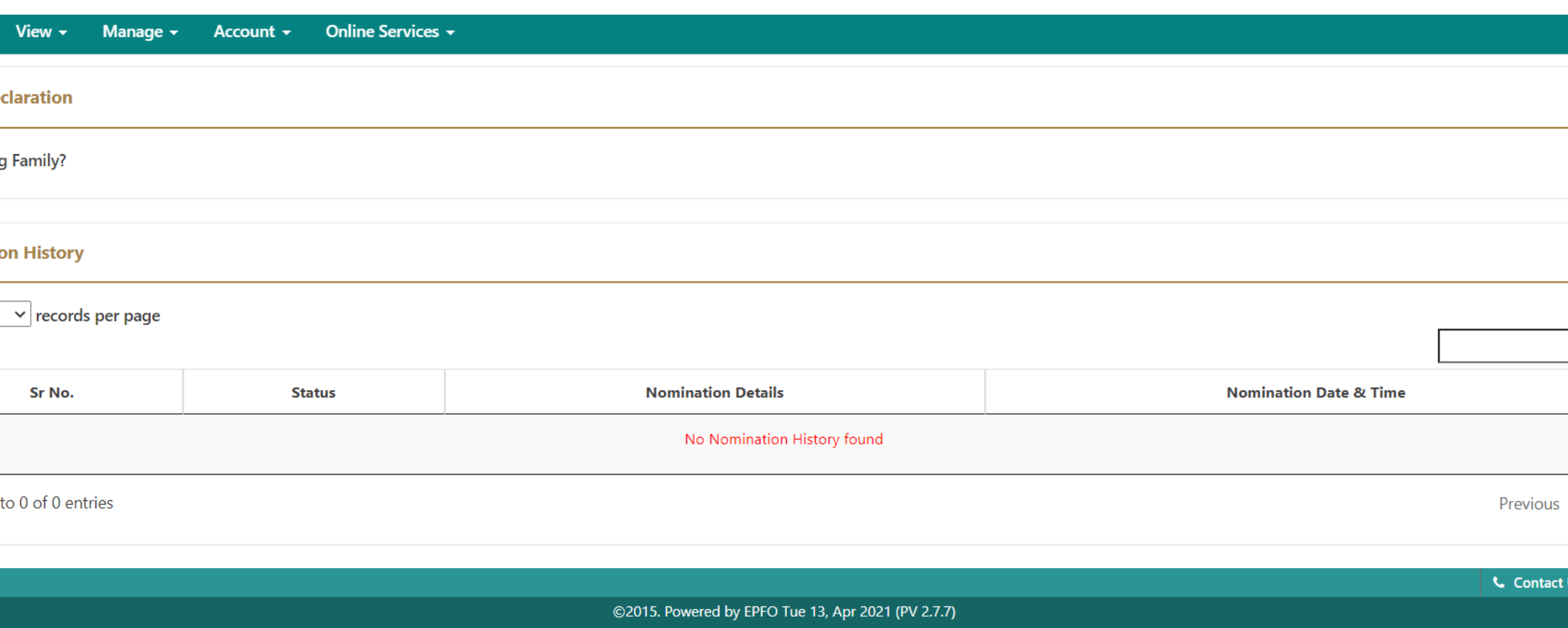

This site is best viewed at 1920 x 1080 resolution in Mozilla Firefox 58.0+

Select the appropriate option of "Having family" of member

### E-NOMINATION (FAMILY DETAILS ENTRY)

| View 🗸      | Manage <del>-</del> | Account - Online Services - |  |  |  |
|-------------|---------------------|-----------------------------|--|--|--|
| oclaration  |                     |                             |  |  |  |
| eciaration  |                     |                             |  |  |  |
| ng Family?  |                     | ● Yes ○ No                  |  |  |  |
| Family Deta | ils                 |                             |  |  |  |
|             |                     |                             |  |  |  |

| Enter AADHAAR No. | Max 85 characters | DD/MM/YYYY | Select Gende 🗸 | Select Relation 🗸 | Locality (May Longth 20 char | IFSC :                | Đ |                                    | × |
|-------------------|-------------------|------------|----------------|-------------------|------------------------------|-----------------------|---|------------------------------------|---|
|                   |                   |            |                |                   | Locally (Max Length So char  | Enter IFSC Code       |   |                                    |   |
|                   |                   |            |                |                   | Street (Max Length 30 char)  | Branch Name :         |   |                                    |   |
|                   |                   |            |                |                   | City                         | Branch Name           |   |                                    |   |
|                   |                   |            |                |                   | Select State 🗸               |                       |   | Click Here To Upload<br>Photograph |   |
|                   |                   |            |                |                   | Select District 🗸            | Account Number :      |   | r no cographi                      |   |
|                   |                   |            |                |                   | 6 Digit Pin Code             | Enter Bank Account No |   |                                    |   |

up the necessary details in all the columns and upload the photograph of the nominee and then SAVE. D ROW" option can be used to add details of multiple nominees if required

### E-NOMINATION (EPF NOMINATION)

#### ination

| AADHAAR* | Name* | Date of Birth* | Gender* | Relation*           | Address* | Bank Account Details                                                                                                    | Photo*                   |
|----------|-------|----------------|---------|---------------------|----------|----------------------------------------------------------------------------------------------------|--------------------------|
| 00540    |       |                | · · ·   | Gerenen ant an anne |          | IFSC :<br>Service of the service of the service of the |                          |
|          |       |                |         |                     |          | Account Number :                                                                                                    | Click Here To Upload Phe |
|          |       |                |         |                     | 413711   |                                                                                                    |                          |
|          |       |                |         | Save EPF Nomination | 413711   |                                                                                                    |                          |

Fill up the necessary details of the nominee against **Provident Fund Scheme nomination**.

Then SAVE EPF Nomination.

### E-NOMINATION (EPS NOMINATION)

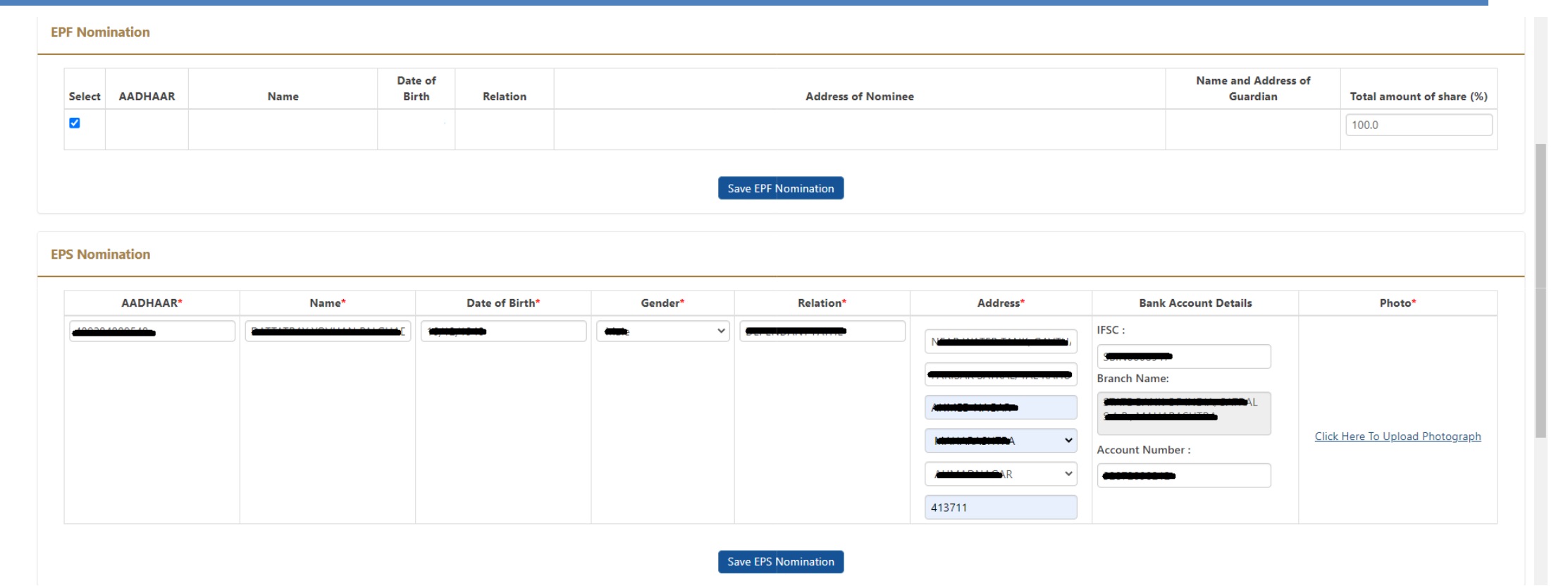

Fill up the necessary details of the nominee against Pension Fund Scheme nomination just like which is done in the

case of EPF nomination.

Then SAVE EPF Nomination.

## E-NOMINATION (E-SIGNING)

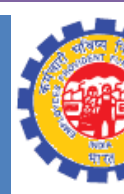

| View 👻   | Manage 🗸          | Account +       | Online Services 👻 |      |      |         |            |
|----------|-------------------|-----------------|-------------------|------|------|---------|------------|
| EPF deta | ails saved succes | sfully.         |                   |      |      |         |            |
| ending N | Nomination        |                 |                   |      |      |         |            |
| isplay 1 | 0 • records       | per page        |                   |      |      | Search: |            |
|          | N                 | omination Entry | Time              | View | Edit |         | Delete     |
|          |                   | 26-FEB-2018 11  | :55               | •    | Ø    | ß       | Î          |
| howing p | age 1 of 1        |                 |                   |      |      |         | Previous 1 |

w the nomination details are to be approved through e-sign (USING AADHAR)

### E-NOMINATION (E-SIGNING)

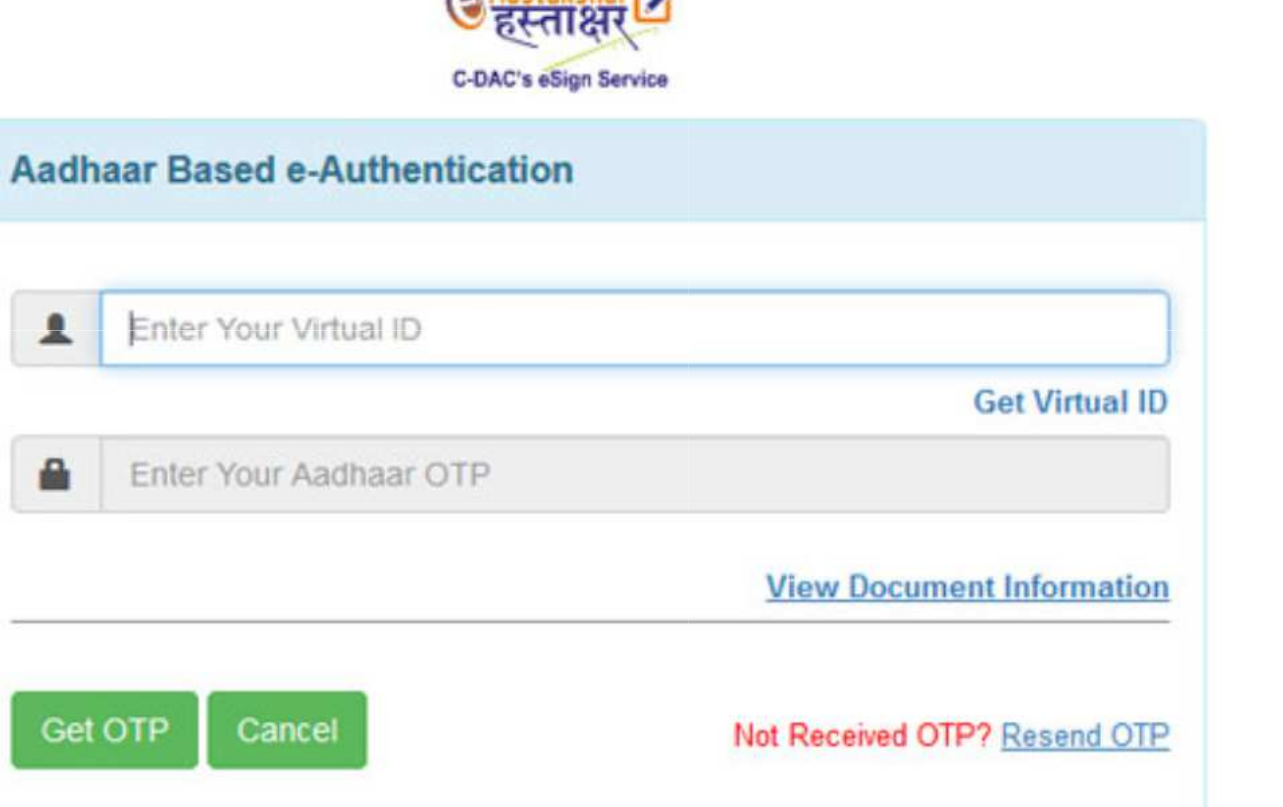

clicking "<mark>e-sign</mark>", a page will be opened for "Aadhar Based e-Authentication", through which it needs to insert the TUAL ID. This can be generated by the following procedure .......

### **E-NOMINATION (VIRTUAL ID GENERATOR)**

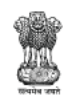

Unique Identification Authority of India Government of India

My Aadhaar 🗸 About UIDAI 🖌 Ecosystem 🗸 Media & Resources 🗸 Contact & Support 🗸

#### My Aadhaar > Aadhaar Services > Virtual ID (VID) Generator

#### Generate / Retrieve Virtual ID

VID is a temporary, revocable 16-digit random number mapped with the Aadhaar number. VID can be used in lieu of Aadhaar number whenever authentication or e-KYC services are performed. Authentication may be performed using VID in a manner similar to using Aadhaar number. It is not possible to derive Aadhaar number from VID.

Create or retrieve lost / forgotten a 16 digit Virtual ID for your Aadhaar.

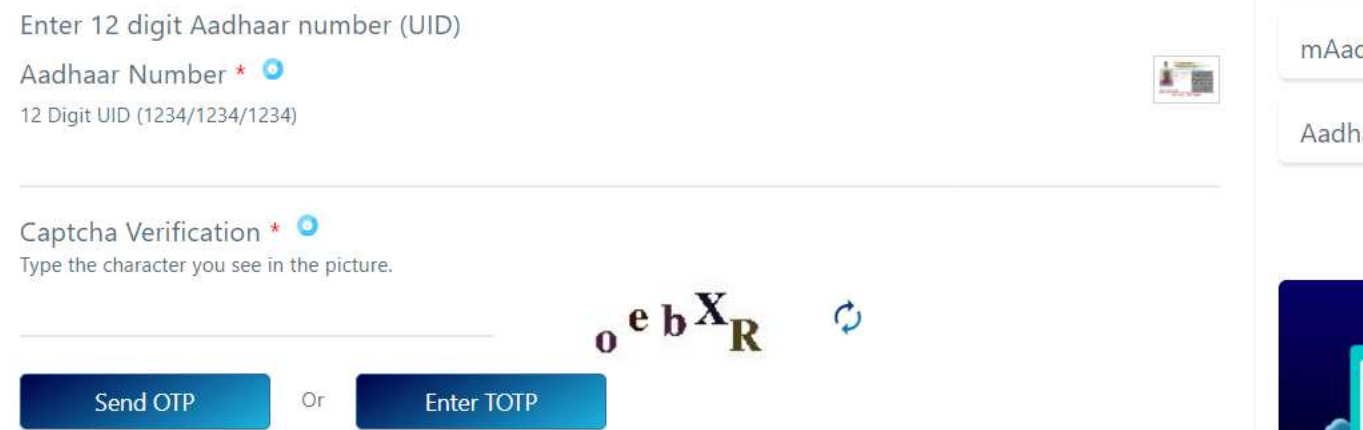

#### Frequently Asked Questions

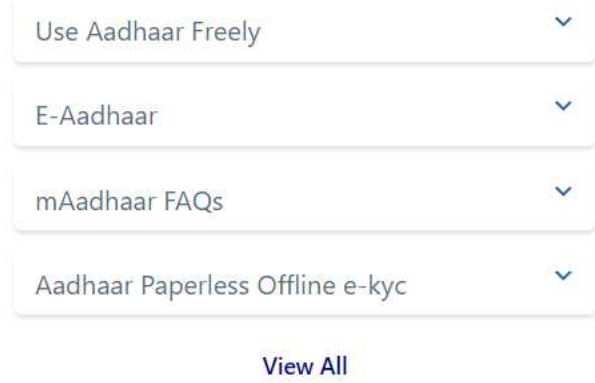

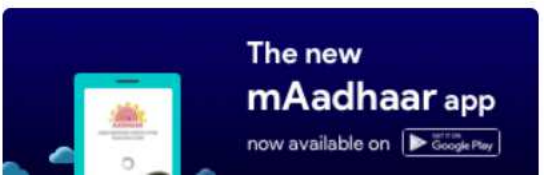

Provide the Aadhar number followed by Captcha, OTP will be sent to registered mobile no.

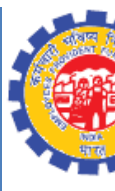

### E-NOMINATION (E-SIGNING)

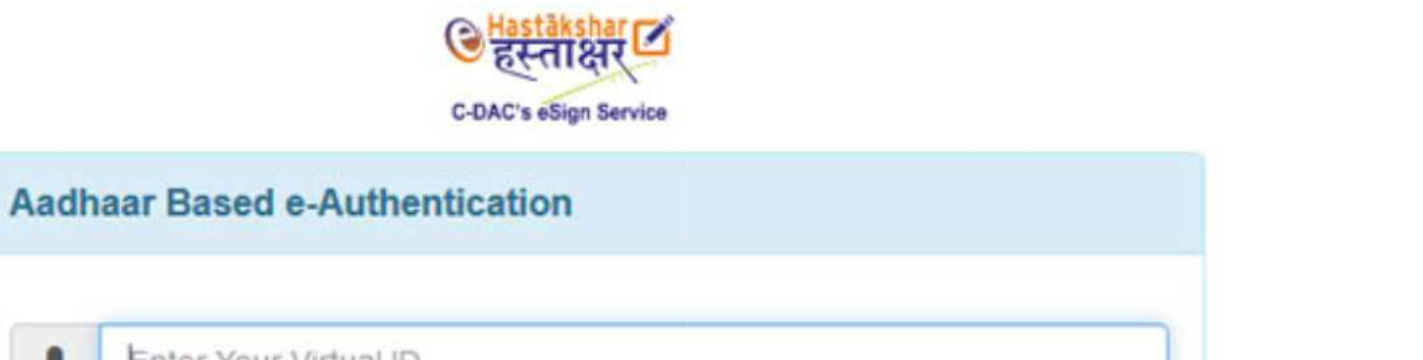

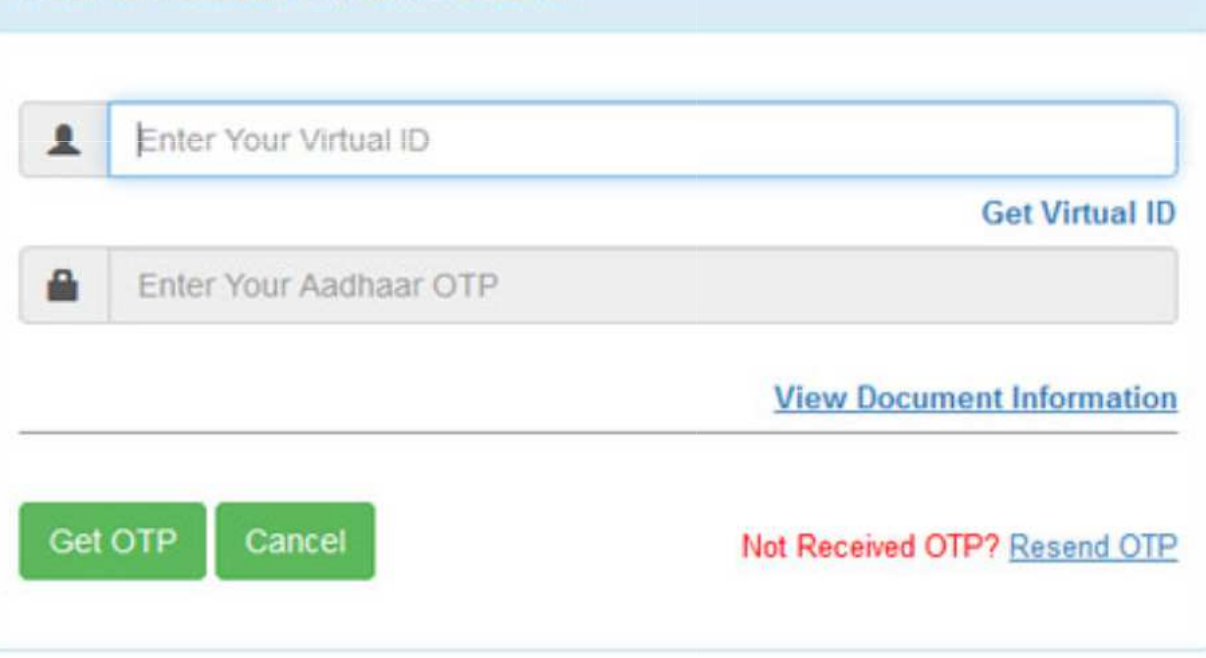

Now, in the Nomination e-sign page, enter virtual ID which is received from Aadhar portal and click on GET OTP ering successful entry of OTP, the nomination will be signed digitally.

## E- NOMINATION (PDF VIEW)

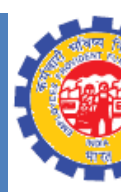

| View 🗸 | Manage 🚽 | Account + | Online Services 👻 |
|--------|----------|-----------|-------------------|
|--------|----------|-----------|-------------------|

#### • Fill new nomination

| Display 10 🔻 records per page |  |
|-------------------------------|--|
|                               |  |
| Nomination Time               |  |
| 22-FEB-2018 14:53             |  |

### The PDF copy of the nomination can be viewed by clicking on VIEW button

### E- NOMINATION (PDF VIEW)

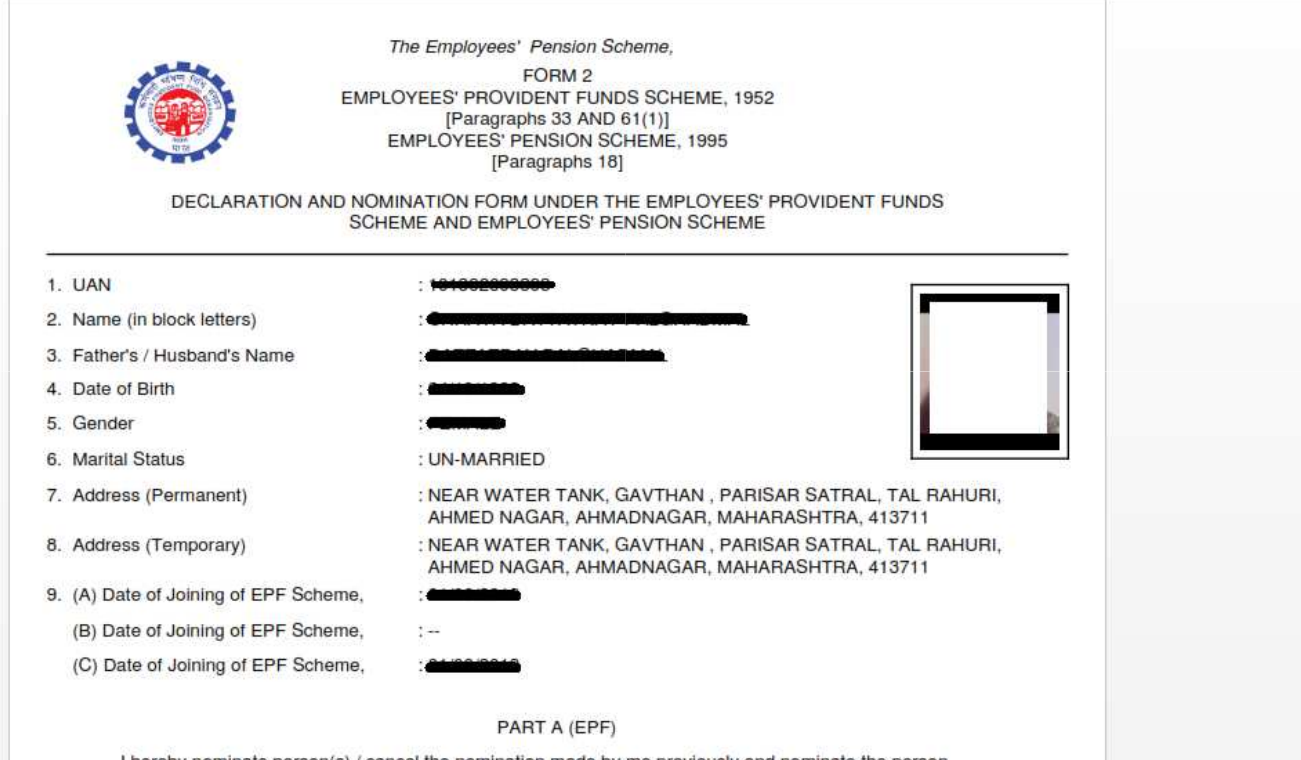

I hereby nominate person(s) / cancel the nomination made by me previously and nominate the person (s) mentioned below to receive the amount standing to my credit in the Employees' Provident Fund, in the

| Name of the<br>Nominee / Nominees | Address | Nominees's<br>relationship with<br>the Member | Date of Birth | Total amount or<br>share of<br>accumulations in<br>Provident Fund to<br>be paid to each<br>nominee | If the Nominee is<br>minor, name and<br>relationship and<br>address of the<br>guardian who may<br>receive the amont<br>during the minority of<br>nominee |
|-----------------------------------|---------|-----------------------------------------------|---------------|----------------------------------------------------------------------------------------------------|----------------------------------------------------------------------------------------------------|
| (1)                               | (2)     | (3)                                           | (4)           | (5)                                                                                                | (6)                                                                                                    |
|                                   |         |                                               |               |                                                                                                    |                                                                                                    |